### Read or Listen on your device

Borrow ebooks or audiobooks from the comfort of your home, or onthe-go with your tablet, phone or ereader.

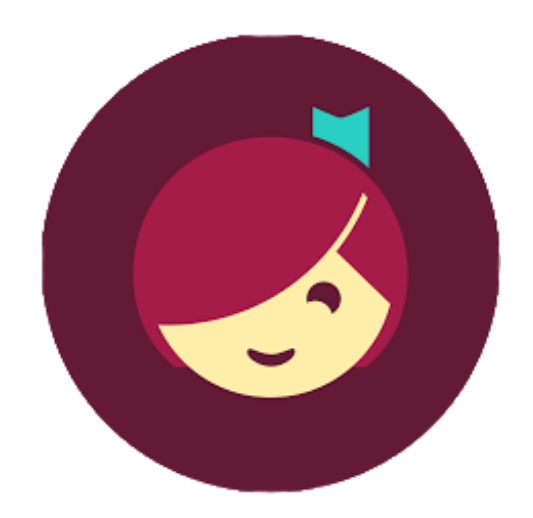

Choose from bestsellers, fiction, nonfiction, magazines, books for kids and more.

### Free from our library

No subscription. No late fees. Ever.

Need help? Use the Libby App help to troubleshoot: https://help.libbyapp.com/enus/index.htm#

# Libby is Your Perfect Reading Companion

- Make any text large print and adjust light settings for ebooks
- Change playback speed or set a sleep timer for audiobooks
- Read or listen on your phone, tablet, kindle, or other ereader
- Listen to audiobooks in your car with Apple CarPlay and Android Auto support

Want one-on-one help getting started with Libby? Make a tech help appointment!

Call or email: librarian@greenfieldpubliclibrary.org 413-772-1544

Make sure to bring your device!

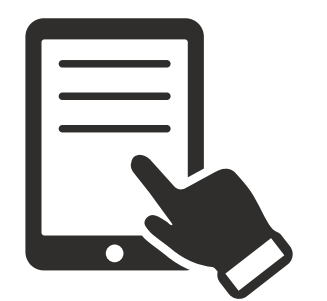

# Libby

Getting Started

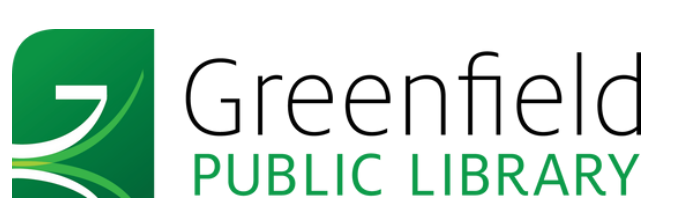

# All you need is a device to get started!

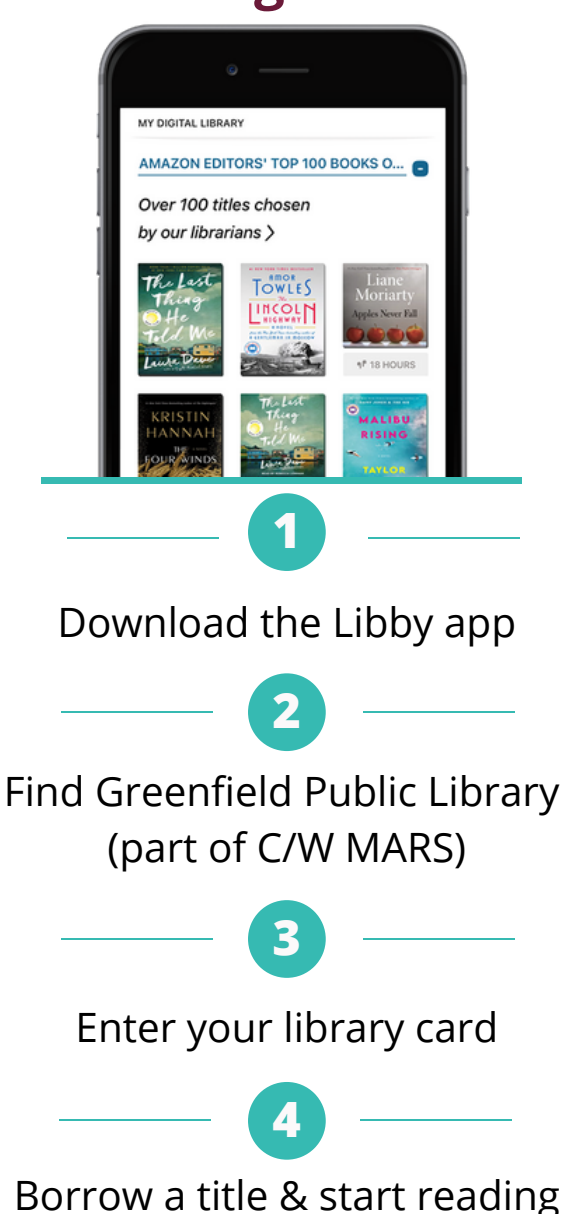

Don't have a device? You can still borrow ebooks& audiobooks. Check out:

https://libbyapp.com/library/bridges

### Search the catalog

Browse the Libby catalog and borrow a title. You can search for a specific title, author, etc. using the magnifying glass icon.

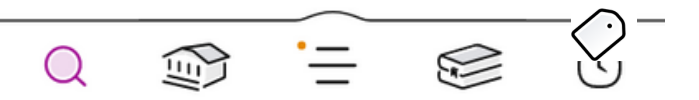

### Borrowing an item

Borrowing is easy! Simply find your desired title and hit the borrow button. You can then choose how long you want to have the title: 7 days, 14 days, or 21 days.

Borrowed titles appear on your Shelf (the stacked books icon) and download to the app automatically when you're connected to Wi-Fi, so you can read them when you're offline.

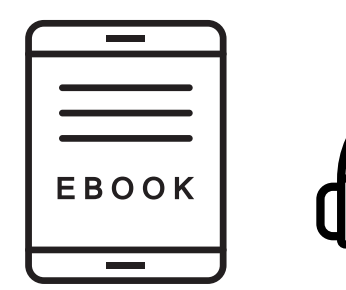

### Managing your loans

On your Shelf, tap loans at the top of the screen. From there, you can:

- Tap **Read With...** to choose where you'd like to read the book (Kindle or Libby), then finish sending to Kindle (U.S. libraries only) or start reading in Libby.
- Tap Open In Libby, Open Magazine, or Open Audiobook to start reading or listening in the app.
- Tap **Manage Loan** to see options like Renew and Return.

### **Account & Settings**

You can manage your account and settings using the three horizontal lines icon. You can:

- Add another library or card.
- Set notifications.
- Get help/support from Libby.
- Change Libby settings like language and add accessibility features.

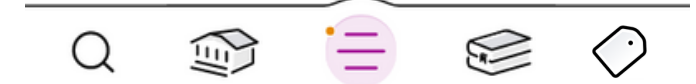

## Happy reading!